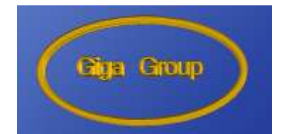

راهنمای

# نرم افزار جایگاه

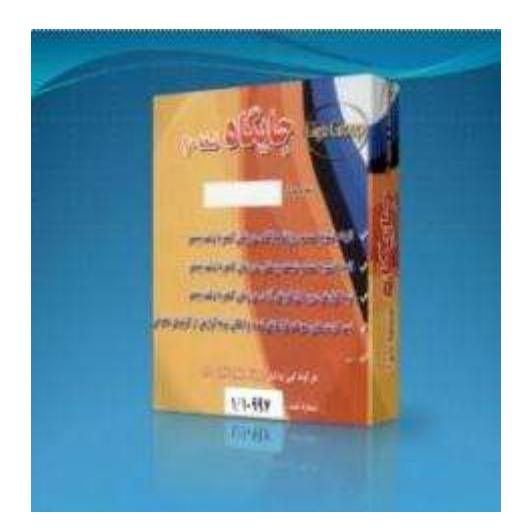

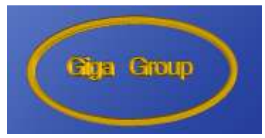

## اجرای مدت دار برنامه

شما بعد از نصب برنامه به مدت ده ساعت می توانید بدون داشتن کد فعال سازی از برنامه استفاده نمایید. برای این منظور بعد از اجرای برنامه از پنجره باز شده مطابق شکل گزینه اجرای مدت دار را انتخاب مینماییم

| DTNGFC1.CNEATETTCQVV+A          | السارة سريال مادر بورد            |
|---------------------------------|-----------------------------------|
| BFEBFBFFTF1                     | قمار ، سريال سي پي پې             |
| A1+17#TAV                       | فبار ، سريال هارد                 |
| 1                               | شمار ، سريال گرالوک               |
|                                 | 4.5 g Z                           |
|                                 | and the second                    |
|                                 | وعان مادد از استاله مدد دار ۲ مله |
| ابوراي منبك دار 💦 🕹 اس ال سار ي | 445                               |
| سې ور دې دې د ې د کې د          | الطبا جهاد دريات که انتظار ي با   |

## فعال سازي برنامه

برای فعال سازی برنامه و استفاده دائمی از برنامه نیاز به یک کد فعال کننده می باشد

برای دریافت این کد شما می بایست اطلاعات شماره سریال مادر بورد، شماره سریال سی پی یو و شماره سریال هارد ، کارت گرافیک و کد برنامه را که بعد از اجرا ، برنامه آنها را برای شما مشخص می نماید از طریق میل یا فکس به گروه نرم افزاری گیگا ارسال نمایید و این کد را دریافت نمایید .

بعد از دریافت کد آنرا در قسمت کد فعال کننده وارد و سپس گزینه فعال سازی را انتخاب نمایید.

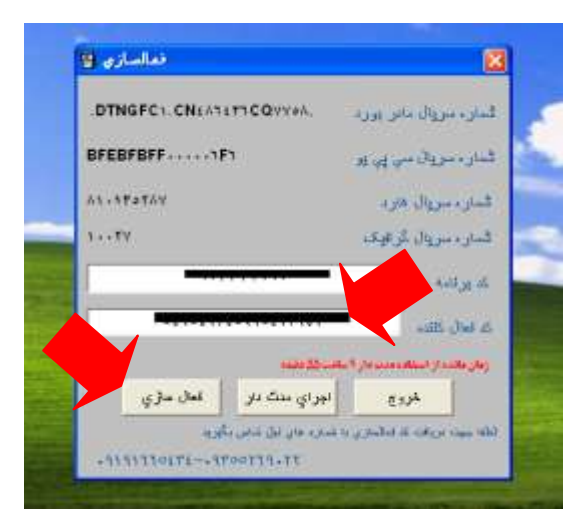

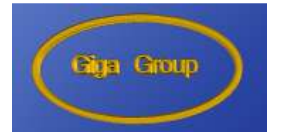

## FAX:02516705689

## Email:Asrejadid.net@Gmail.com

## شمایل کلی برنامه

بعد از ورود به برنامه پنجره ای مطابق شکل ذیل باز می شود که با کلیک روی منوی جایگاه به قسمتهای مختلف برنامه دسترسی خواهید داشت.

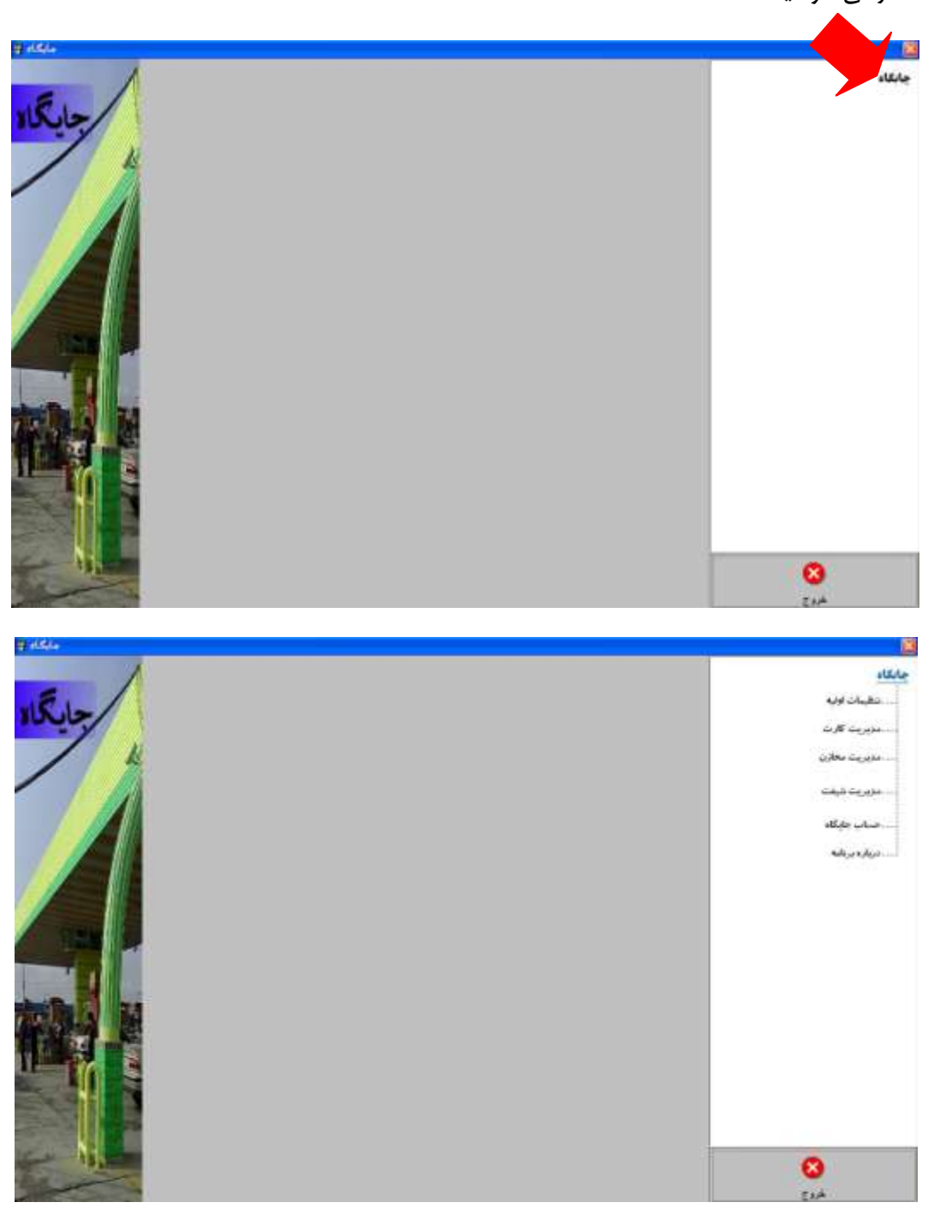

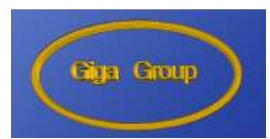

## معرفي جايگاه

برای معرفی جایگاه و ثبت اطلاعات مربوط به جایگاه از منوی تنظیمات اولیه گزینه معرفی جایگاه را انتخاب می نماییم.

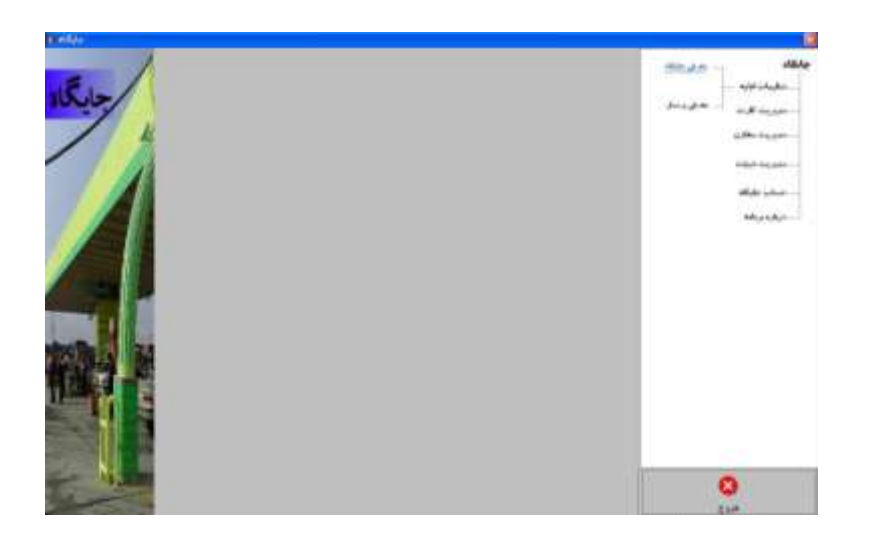

در پنجره باز شده مطابق شکل اطلاعات جایگاه را با توجه به مشخصات جایگاهی که قصد استفاده برنامه را در آن داریم تنظیم می نماییم

|                              | - 34 | 1                                                                                                    |                                        |                |           | يكام                    |
|------------------------------|------|----------------------------------------------------------------------------------------------------|----------------------------------------|----------------|-----------|-------------------------|
|                              | ~/   | a provide the                                                                                                    | Later and the second                   | 1              | ALCONT.   | Angela - all again      |
|                              | 1 1  | 1.44                                                                                                    | - SHEEP                                |                | - Harris  | مرورية معاري            |
|                              |      | and the second second                                                                                                    | in and design                          | - <u>- 1</u> 5 | 244       |                         |
|                              |      | - A.R                                                                                                    | - Barne Bernen                         | 2              | 30        | and a constraint of the |
|                              |      | غوي ضحي                                                                                                    |                                        | 10 11          | 144       | - حداث - 18.50          |
|                              |      | and the second second s | ······································ | . •2           | 794       | Add part (day)          |
|                              |      |                                                                                                    | - Inche Statute                        | +1             | 141       |                         |
|                              |      | 10                                                                                                    | -                                      |                | 244       |                         |
|                              | 100  |                                                                                                    |                                        | 20             | Tere -    |                         |
|                              |      |                                                                                                    |                                        | +              | 10        |                         |
|                              |      |                                                                                                    | - BRAR deras                           | +              | 100       |                         |
|                              |      |                                                                                                    | - seas lings                           | •10            | they !    |                         |
|                              |      | 911                                                                                                    | *A1                                    | 2.0            |           |                         |
|                              | En S | AH                                                                                                    | DEL                                    | 1              |           |                         |
| And the design of the second |      | AL                                                                                                    | all a                                  | 1              | arthursd  |                         |
|                              |      | -11                                                                                                    | (Photo:                                |                | phone and |                         |

- ۱ –نام جایگاه را در قسمت مربوطه وارد می نماییم
- ۲ –با کلیک روی مثلث تعداد پمپ ، تعداد پمپ موجود در جایگاه را مشخص می نماییم. لازم به ذکر می باشد برنامه دارای دو نسخه ده و بیست پمپ می باشد. چنانچه جایگاه شما بیش از ده پمپ دارد میبایست از نسخه بیست پمپ استفاده نمایید

| Bija Goup |                                                                                           | گروه نرم افزاری گیگا                     |
|-----------|-------------------------------------------------------------------------------------------|------------------------------------------|
|           |                                                                                           | من من من من من من من من من من من من من م |
|           | <u></u> = d <sub>da</sub> al <sub>da</sub> q <sub>da</sub> q <sub>da</sub> q <sub>d</sub> | cauga cont                               |

- ۳ تعداد نازل پمپها را مشخص می نماییم. چنانچه در جایگاه به طور همزامان از پمپهای دو نازل و تک نازل استفاده می نمایید در این قسمت گزینه دو نازل را انتخاب نمایید.
  - ۴ -در قسمت تعداد مخزن نیز همانند قسمت تعداد پمپ با کلیک روی مثلث تعداد مخازن، تعداد مخازن جایگاه را مشخص می نماییم.
- ۵ –برای مشخص کردن مخزن تغذیه کننده هر پمپ در جدول، برای هر پمپ مخرنی که پمپ از آن تغذیه می شود را در از قسمت مخزن تغذیه کننده انتخاب می نماییم و سپس با کلیک روی یکی از سه گزینه بنزین معمولی بنزین سوپر نفت گاز در قسمت نوع فرآورده نوع فرآورده پمپ و مخزنی که پمپ از آن تغذیه می کند را مشخص می نماییم( برای آشنایی بیشتر در ذیل مثالی از این تنظیمات آورده شده است)
  - ۶ –قیمت فرآوره ها را در جدول مربوطه وارد می نماییم . همانطور که در شکل مشاهده می نمایید در این جدول دو نرخ می بایست تعریف گردد که قیت با یارانه و آزاد را در محل مربوطه ثبت می نماییم.
- ۷ تعداد شیفت کاری پرسنل در ۲۴ ساعت را مشخص می نماییم. این کار برای این می باشد که شما بتوانید در ۲۴ ساعت بیش از یک شیفت داشته باشد بتوانید تسویه حساب پرسنل را مجزا از تسویه حساب جایگاه انجام دهید

۸ -در مرحله آخر رو گزینه ذخیره کلیک می نماییم

۹ -با کلیک روی گزینه منوی اصلی از این قسمت خارج می شویم

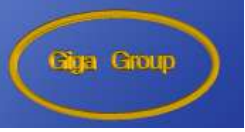

به عنوان مثال در جایگاه گیگا تعداد ۱۰ پمپ ۲ نازله و دو مخزن وجود دارد یک یک مخزن برای بنزن معمولی و یک مخزن برای بنزین سوپر می باشد. پمپهای یک تا هشت از مخزن یک و پمپهای نه و ده از مخزن دو تغذیه می شوند. قیمت هر لیتر بنزین با یارانه چهار هزار ریال و آزاد هفت هزار ریال می باشدو قیمت هر لیتر بنزین سوپر با یارانه پنج هزار ریال و آزاد هشت هزار ریال می باشد

| 9 400 a     |             |                  |                                                                 |                |                  |                                  |
|-------------|-------------|------------------|-----------------------------------------------------------------|----------------|------------------|----------------------------------|
| there is no | المدمون 🗶 🔹 | aju p<br>aju sta | •                                                               | į.             | 64 stars         | چابقاد مدین بابلد<br>شقیبات دونه |
|             | 1           |                  | Hadded                                                          | بن الحية مالية | - warded         | مدير من محلان                    |
|             | - 1864      | 14               | an an an                                                        | 1 -            | 144              |                                  |
|             | -Res.       | 14               |                                                                 | 1              | 744              | مذیریت شیغت                      |
|             | علوي، عملي  | 14               | and and an a                                                    | 1 -            | ries .           | صباب جايگاه                      |
|             |             |                  |                                                                 | 1 -            | 144              | درباره برنفه                     |
|             |             | 5.00             | See See Station                                                 | 1 .            | 593              |                                  |
|             |             | 54               |                                                                 | 1.             | 141              |                                  |
| 151 10      |             |                  |                                                                 | 1.             | 941              |                                  |
|             |             | 1.4              |                                                                 | 1 -            | A44              |                                  |
|             |             | 14.46            | areas and an                                                    | T .            | age .            |                                  |
|             |             |                  |                                                                 | τ.             | 1199             |                                  |
|             | 4920        |                  | 40,08.9                                                         | 23             | Huide            |                                  |
|             | 1722        | 2000             | 211                                                             | 100            | No Ka web        |                                  |
|             | Pas         | Ares             | 1341                                                            | 9493           | An data ma       |                                  |
|             | 0 U         |                  | 20                                                              |                | Maxay            |                                  |
| -           |             |                  | and an and an and an and an an an an an an an an an an an an an | رو ساب زرز ته  | لمد لون پر اې کې | 8                                |

## معرفي پرسنل

۱ - ۱
 ۱ - ۱
 ۱ - ۱
 ۱ - ۱
 ۱ - ۱
 ۱ - ۱
 ۱ - ۱
 ۱ - ۱
 ۱ - ۱
 ۱ - ۱
 ۱ - ۱
 ۱ - ۱
 ۱ - ۱
 ۱ - ۱
 ۱ - ۱
 ۱ - ۱
 ۱ - ۱
 ۱ - ۱
 ۱ - ۱
 ۱ - ۱
 ۱ - ۱
 ۱ - ۱
 ۱ - ۱
 ۱ - ۱
 ۱ - ۱
 ۱ - ۱
 ۱ - ۱
 ۱ - ۱
 ۱ - ۱
 ۱ - ۱
 ۱ - ۱
 ۱ - ۱
 ۱ - ۱
 ۱ - ۱
 ۱ - ۱
 ۱ - ۱
 ۱ - ۱
 ۱ - ۱
 ۱ - ۱
 ۱ - ۱
 ۱ - ۱
 ۱ - ۱
 ۱ - ۱
 ۱ - ۱
 ۱ - ۱
 ۱ - ۱
 ۱ - ۱
 ۱ - ۱
 ۱ - ۱

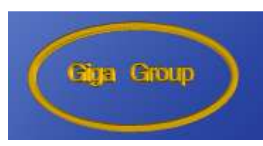

۲ - رو گزینه پرسنل جدید کلیک می نماییم.

|      |                                                                                                    | جلغاد<br>نخبت الله  |
|------|----------------------------------------------------------------------------------------------------|---------------------|
| E IG |                                                                                                    | بورین کاری است.<br> |
|      | 240 A. 460 A. 400 A. 400 A. 400 A. 400 A. 400 A. 400 A. 400 A. 400 A. 400 A. 400 A. 400 A. 400 A. 400 A. 400 A. |                     |
|      |                                                                                                    |                     |
|      |                                                                                                    | 0                   |

۳ – اطلاعات پرسنل را وارد می نماییم و سپس روی ذخیره کلیک می نماییم. و به همین ترتیب
 ۳ اطلاعات کلیه پرسنل جایگاه( تلمبه چیها) را ثبت می نماییم

| <u>المحمد المحمد</u><br>المورد<br>المحمد المحمد<br>المحمد المحمد | ۲<br>بارز<br>نامز و علو<br>مستقد<br>۱۳۹۱-۱۳-۱۳<br>۲۹۹۱-۱۳-۱۳                                                                                                    | الموجودي<br>م<br>م موال<br>الروم<br>الروم<br>المروال | المحالة<br>بالمحالة<br>بيوين تلات<br>بيوين تبلات<br>بيوين تبلات<br>بيوين تبلات<br>بيوين تبلات<br>بيوين تبلات |
|------------------------------------------------------------------|----------------------------------------------------------------------------------------------------|------------------------------------------------------|----------------------------------------------------------------------------------------------------|
| • Rajo godi, •                                                   | 14 - 24 (1997)<br>- 24 (1997)<br>- 2 | A# 65.0                                              | 3                                                                                                    |

۴ – با کلیک روی گزینه منوی اصلی از این قسمت خارج می شویم.

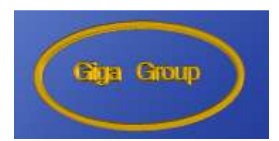

## ثبت کارتهای آزاد

۱ – از منوی مدیریت کارت گزینه کارت آزاد جدید را انتخاب می نماییم

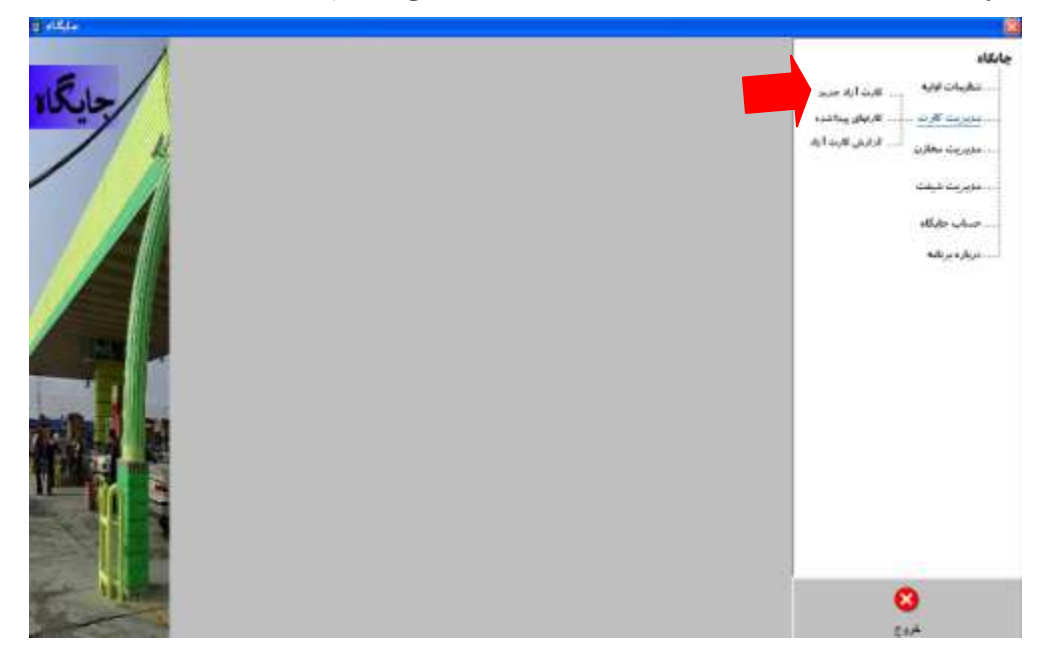

۲ – روی گزینه کارت جدید کلیک می نماییم

| II elite   |                                          |                                                                                                    |
|------------|------------------------------------------|----------------------------------------------------------------------------------------------------|
| ALL STRATE |                                          | جابقاد<br>دهیات اولیه کلیسانه مده                                                                                    |
|            | ۲۵۹ <u>م میں</u><br>امریکوہ              | ، ، مذہریت کارت ، ، ، ، ، ، ، ، ، کارطی پیدائشدہ<br>، ، ، ، ندیریت مطارت ، ، ، ، ، گرارش کارت آراد<br>، مذہریت مطارت |
|            | سوراد کاری<br>مرمونی کاری<br>مرمونی کاری | حساب جايگاه<br>دريلره برنامه                                                                                         |
|            |                                          |                                                                                                    |
|            |                                          |                                                                                                    |
|            |                                          |                                                                                                    |
|            |                                          |                                                                                                    |
|            |                                          | 8                                                                                                    |

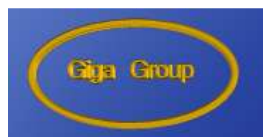

|  | معالی<br>جانگاه<br>میریت کارت<br>مدیریت تخارت<br>مدیریت مخارت<br>مدیریت مخارت<br>مساب میرکد<br>مساب میرکد |
|--|----------------------------------------------------------------------------------------------------|
|  | 8                                                                                                    |

۳ – با کلیک روی دکمه کنار تاریخ در پنجره باز شده تاریخ دریافت کارت را مشخص می نماییم

۴ – و سپس شماره کارت ، سریال کارت و موجودی کارت را وارد می نماییم. موجودی کارت به صورت پیش
 فرض مقدار کارت استفاده نشده قرار گرفته که در صورت نیاز می توانید مقدار آنرا تغییر دهید.

|  | العلم<br>معلمات الرئيم<br>معروب الرئيس<br>معروب الرئيس<br>معروب الريس<br>معروب الرئيس<br>معروب الرئيس<br>معروب الريس<br>معروب الريس<br>معروب الريس<br>معروب الم |
|--|----------------------------------------------------------------------------------------------------|
|  | ۵                                                                                                    |

مى نماييم

۶ – با کلیک روی گزینه منوی اصلی از این قسمت خارج می شویم

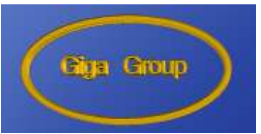

#### ثبت شيفت اول

برای شروع به کار برنامه شما می بایست اطلاعت شیفت اول را به صورت یک شیفت فرضی بدون ثبت بارنامه و کارت آزاد وارد نمایید وفقط شماره کانتر تلمبه ها را مرتب و دقیق ثبت می نماییم . شیفت اول در واقع به عنوان شیفت ثبت اطلاعات شماره کانتر تلمبه ها می باشد و شما در این شیفت نمی توانید تسویه حساب داشته باشد.

۱ از منوی مدیریت شیفت گزینه باز کردن شیفت را انتخاب می نماییم.

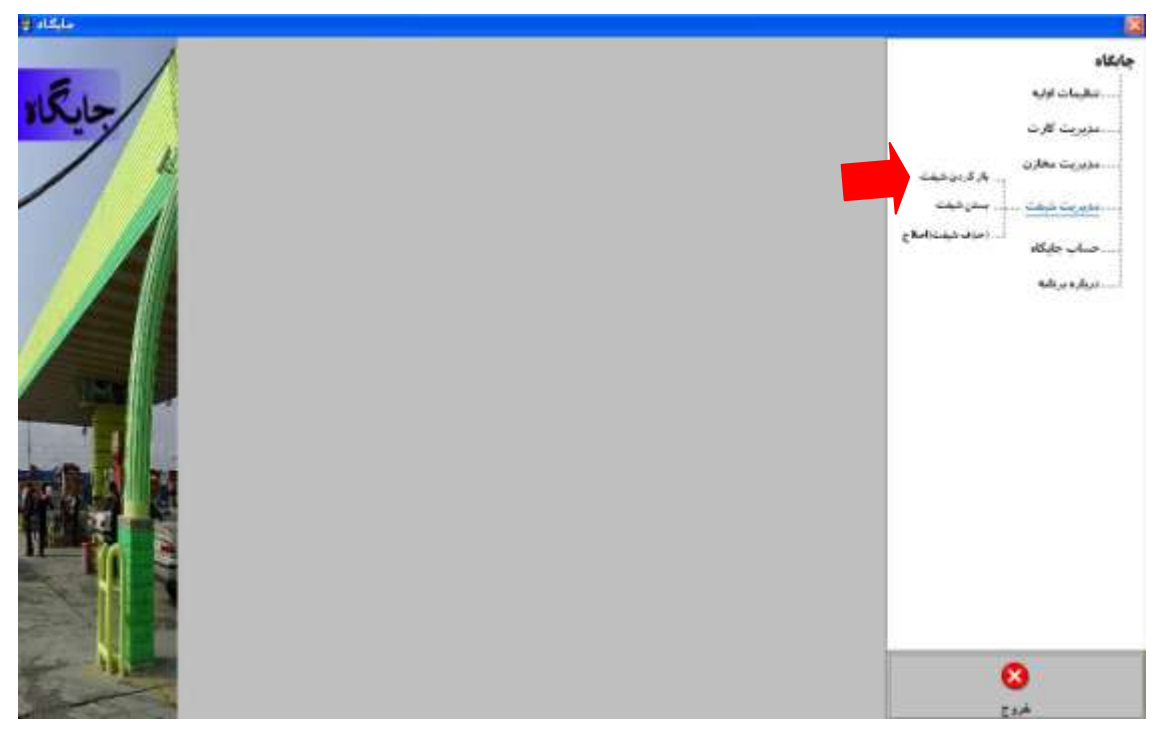

۲ در قسمت از پمپ ، پمپ شروع و در قسمت تا پمپ ، پمپ پایان را مشخص می نماییم . به عنوان مثال اگر پمپ شماره ۱ تا ۸ تحویل پرسنل با نام مازیار داوری خلج باشد به صورت شکل ذیل مشخص می نماییم. در شکل ذیل چون شیفت اول می باشد و همان طور که قبلا ذکر شد در شیفت اول کارت آزاد را وارد نمی نماییم ولی چون پمپ نه و ده بنزین سوپر می باشد چنانچه پرسنل همان پرسنل سکوی قبل باشد می بایست یک سکوی جدا تعریف نمود لذا همان گونه که در تصور مشاهده می نمایید برای پمپ ۹ تا ۱۰ یک سکوی جداگانه با با نام مازیار داوری خلج ایجاد می کنیم.

|  | مپ هشت | <mark>ر ات</mark> | يالگاه<br>جالگاه                                 |
|--|--------|-------------------|--------------------------------------------------|
|  |        |                   | مدیرت کارد از پمپ یک<br>مدیرت معار<br>مدیرت شیفت |
|  |        |                   | 8                                                |

باید توجه فرمایید که به تعداد پمپهایی که قسمت معرفی جایگاه تعریف نموده اید در اینجا باید تحویل پرسنل داده شود.

- ۳ روی گزینه شروع شیفت کلیک می نماییم.
- ۴ با کلیک روی گزینه منوی اصلی از این قسمت خارج می شویم.
- ۵ از منوی مدیریت شیفت گزینه بستن شیفت را انتخاب می نماییم

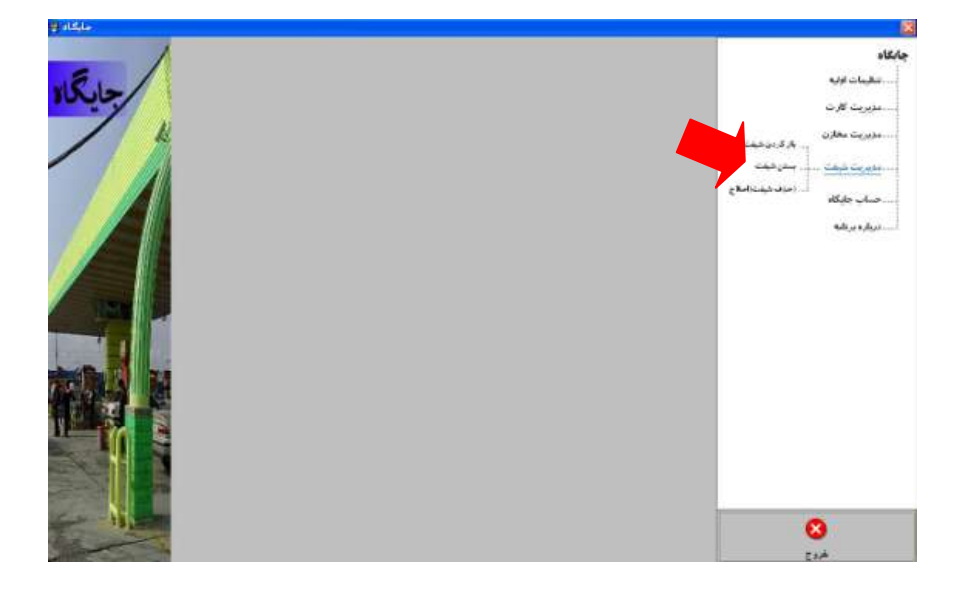

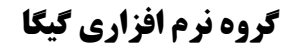

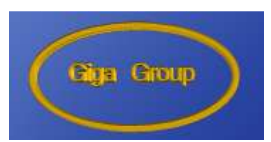

جون در شیفت اول کارت آزاد تعریف نکردیم در این قسمت فقط روی گزینه بستن شیفت کلیک می
 نماییم و سپس گزینه کارکرد پمپها را کلیک می کنیم

| and the second second se | -                                      | A REAL PROPERTY.                        |                                           |                                                                                                    |            | See 2 | متوريت كارت                                                               |
|----------------------------------------------------------------------------------------------------|----------------------------------------|-----------------------------------------|-------------------------------------------|----------------------------------------------------------------------------------------------------|------------|-------|---------------------------------------------------------------------------|
|                                                                                                    |                                        |                                         | ujapija<br>upapija<br>ujapija             | 1 <sup>10</sup> - 11 <sup>10</sup> - 11 <sup>10</sup>                                                                                                    | <b>a</b> . | •     | ، طورت مالان<br>بر از در دید<br>مربعہ دیدہ<br>مربعہ بیرکار<br>مسلم بیرکار |
|                                                                                                    |                                        |                                         | nter, do<br>T                             |                                                                                                    |            |       | . «б <sub>и</sub> «До-                                                    |
| En el fil (                                                                                                    | ten ten ten<br>Periode ander periode a | Tress Tress  <br>et anticipet anticipet | Tana Tana Tan<br>A sadi / phasisi / phasi | n in a start of the start of the start of th | 124-1      |       |                                                                           |

| 1 and a          |       |          |            |                         |
|------------------|-------|----------|------------|-------------------------|
|                  |       | V 0194 1 | تيقت تنطره | بارگان<br>این از این    |
| and a second     |       |          | لغار فتر.  | مديد ت آل ت             |
|                  | 14,61 | 10,61    |            | مديريت مجلان            |
|                  | 111.  | 177-7    | 2000       |                         |
|                  | 110.1 | 122++    | 144        | وقدام تنبيت بالماد بالم |
|                  | 144.4 | 177+2    | 7974       |                         |
| ANDE             | 1177. | 171.9    | 2.994      |                         |
| THIS SALL        | 11011 | 17/11.   | - North    |                         |
|                  | 11750 | 1746.    | 544        |                         |
| and states       | 11011 | 17002    | Mark.      |                         |
| A REAL PROPERTY. | 11051 | 17174    |            |                         |
| littee           | 17140 | 17071    | 100        |                         |
| HICKS            | 1729. | 17721    | 1.745      |                         |
|                  |       |          |            |                         |
|                  |       |          |            | -                       |
| Max.             |       |          |            | 8                       |

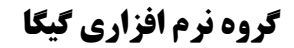

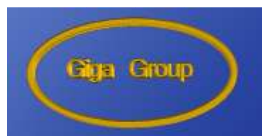

| <b>الگاء</b><br>. تخيبات اوليه |
|--------------------------------|
| مزیریت کارت                    |
| مذیریت مخارن<br>۴۰۰۰           |
| مديريت طيقت <del>-</del>       |
| حماب جايگاه                    |
| No. 2 1 100                    |
|                                |
|                                |
|                                |
|                                |
|                                |
|                                |
|                                |
| 1. August.                     |
|                                |

۹ – در این مرحله موجودی مخازن را مطابق با آخرین دیپ پس از پایان شیفتی که شماره کانتر آنرا ثبت
 کردیم وارد می نماییم. و سپس روی ذخیره کلیک می کنیم

|         |                 | -        | 1.000               |       | مذیریت کارت<br>     |
|---------|-----------------|----------|---------------------|-------|---------------------|
|         | Lage -          | 1        | Parlingers (Sold by | 1244  | بر از کردو شیغت<br> |
|         | المريد المريد ( | المعد ال |                     | 1 age |                     |
|         | فيود ساد وراق   |          |                     |       |                     |
| 经现代已经   |                 |          |                     |       |                     |
|         |                 |          |                     |       |                     |
| "你自己有什么 | ملوي العلي      |          |                     |       |                     |
|         |                 |          |                     |       |                     |
|         |                 |          |                     |       |                     |
| 1       |                 |          |                     |       |                     |
| 4 44    |                 |          |                     |       |                     |

پس از پایان این مرحله اطلاعات اولیه لازم برای استفاده از برنامه ثبت شده است

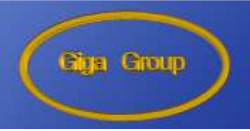

## باز کردن شیفت

۱ - از منوی مدیریت شیفت گزینه باز کردن شیفت را انتخاب می نماییم. در پنجره باز شده تلمبه چی پمپها را مطابق با آنچه که در شیفتی که قصد ثبت آن را داریدم و به پرسنل تحویل داده ایم تعریف می نماییم به عنوان مثال در شکل ذیل پمپهای ۱ تا ۲ به مازیار داوری خلج سه تا چهار به علی رضا عباسنیا پنج تا شش به حمید رضا عباسنیا و هفت تا ده به حسین عباسی تحویل شده است. توجه داشته باشد که پمپهای هفت و هشت بنزین معمولی و پمپهای نه و ده بنزین سوپر می باشند لذا با اینکه همگی تحویل یک یم یمی یمیها یک تلمبه چی می باشند در دو سکوی مجزا تعریف شده اند.

| v     | زين <sup>ت</sup>   | ع شيفت   | شرو      |         |
|-------|--------------------|----------|----------|---------|
|       | قام ایراگور        | ئاپوپ    | از پې    |         |
| Ev Ev | مازبار داوری خلج 💌 | <b>T</b> |          |         |
| Ev Ev | على رضا عباس نيا 💌 | ۴ 💽      | ۳ 💽      |         |
| Ev Ev | حميد رضا عباستيا   | ۶ •      | 5 🗸      |         |
| Ev Ev | حسین هیاسی 🔻       | A 🔻      | <b>v</b> | Marke - |
| Ev Ev | حسین هیاسی 🔻       | 1. 💌     | ۹ 💌      |         |

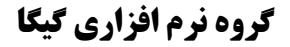

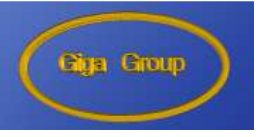

۲ –کارتهای آزاد را را مطابق آنچه به پرسنل تحویل داده ایم تعریف می نمایم به عنوان مثال در شکل ذیل
 کارتهای ۸۷ و ۸۹ تحویل مازیار داوری خلج، ۸۸ تحویل علیرضا عباسنیا، ۹۰ حمید رضا عباسنیا و ۹۱–
 ۹۲–۹۳ تحویل حسین عباسی می باشد لازم به ذکر می باشد که در این حالت حسین عباسی از کارت ۹۱
 و ۹۲ فقط باید برای بنزین معمولی و از کارت ۹۳ فقط برای بنزین سوپر استفاده نماید

| فرآورده | رجودي کارٽ     | •                      | نام اپر اثور       |         |                                     |         |
|---------|----------------|------------------------|--------------------|---------|-------------------------------------|---------|
|         | 9999,9         | شمار، کارٹ آزادا 🝷 🚺   |                    |         |                                     |         |
|         | 9999,9         | شماره کارک آزاد۲ 👻 🗛   | ماربار داوری خلع 🗾 |         |                                     |         |
|         | <b>૧૧૧૧</b> ,૧ | شماره کارت آزادا 🝷 ٨   |                    |         |                                     |         |
|         |                | شماره کارک آزاد۲       | على رضا عباس بيا 🗾 |         |                                     |         |
|         | 9999,9         | شمار، کارت آزادا 🚽 . ۹ |                    | -       | an And Alla I cannot also also also |         |
|         |                | شمار، کارٹ آزاد۲ 🚽     | حميد رضا عياسيا    | Phillip |                                     |         |
|         | 9999,9         | شماره کارت آزاد 🚽 📭    |                    | -       |                                     | distan. |
|         | 9999,9         | شمار، کارٹ آزاد۲ 👻 ۹۴  | حسين هبامي 🗾       | NIN I   |                                     |         |
|         | 9999,9         | شمار، کارٹ آزادا 🖵 👎   |                    | H       |                                     |         |
|         | Į.             | شمار، کارٹ آزاد۲       | حسين عبامي         |         |                                     |         |

۳ - روی دکمه شروع شیفت کلیک می کنیم و سپس با انتخاب گزینه منوی اصلی از این قسمت خارج می شویم

#### ثبت بارنامه

- ۱ از منوی مدیریت مخازن گزینه ورود فرآورده را انتخاب می نماییم
  - ۲ -در پنجره باز شده روی گزینه بارنامه جدید کلیک می کنیم

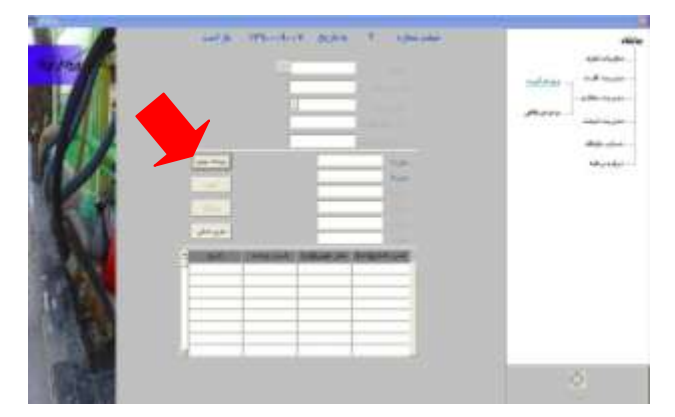

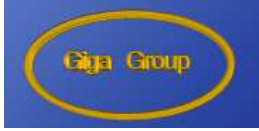

۳ –اطلاعات بارنامه را وارد می نمایم . لازم به ذکر می باشد بارنامه را مطابق با آنچه در مخازن تخلیه شده است در قسمت مخزن وارد می نماییم ، به عنوان مثال چنانچه دو مخزن بنزین معمولی و یک مخزن بنزین سوپر در جایگاه می باشد برای یک بارنامه بنزین معمولی به مقدار باری که در مخزن ۱ و ۲ تخلیه شده می بایست آنجا نیز وارد گردد .در غیر این صورت در پایان شیفت موجودی واقعی مخازن ۱ و ۲ درست محاسبه نمی گردد.

۴ -روی گزینه ذخیره کلیک می کنیم و با انتخاب گزینه منوی اصلی از این قسمت خارج می شویم.

بستن شيفت

- ۱ از منوی مدیریت شیفت گزینه بستن شیفت را انتخاب می کنیم
- ۲ درپنجره باز شده موجودی کارتهای آزاد را مطابق با آنچه پرسنل هنگام پایان این شیفت ثبت کرده اند وارد می
   نماییم

| دي لطي کارک | دي ليلي کارڻ موجو | 97 9° |                        | <sup>تام</sup> اپر هود |                                          |
|-------------|-------------------|-------|------------------------|------------------------|------------------------------------------|
| 941.        | 1999,9            | 49    | ۔<br>شاردکارٹ از لا    | AR - 14 Ltd.           |                                          |
| 977.        | 1999,9            | Ÿ     | ۔<br>شمارہ کارٹ از لا۲ | 100 100                |                                          |
| 901.        | 1999,9            | 44    | مار، کارک ژاد 1        | HIGHLIGHT              |                                          |
| 1           |                   |       | شاره کاری اژ ۲۱        | 0.000                  | 10 10 10 10 10 10 10 10 10 10 10 10 10 1 |
| 90.1        | 1999,9            | ٩.    | ۔<br>شارہ کاری آژاد آ  | It della un            | Adjuster of States                       |
| 1           |                   |       | شار، کارک آژاد ۲       |                        |                                          |
| 247+        | 1999,9            | 97    | شار، کارک ژاد 1        |                        |                                          |
| 241.        | 1999,9            | 91    | شماره کارک آژ اد ۲     | • حسن جسی              |                                          |
| 41.         | 1111,1            | 17    | م شیار، کارک آژادا     |                        |                                          |
| 5           |                   |       | شمار، کارک از لا۲      | حسن عياسي              |                                          |

۳ – روی گزینه بستن شیفت کلیک می کنیم و سپس کارکرد تلمبه ها را انتخاب می نماییم

|                     | واست    | ( (Pl1        | in v | Briting P                     | فيقت تعاره     |      |      | *18                                          |
|---------------------|---------|---------------|------|-------------------------------|----------------|------|------|----------------------------------------------|
| 44                  |         |               | 111  | and a light                   | -              | ن شد | 44   | التقيمات لفليه                               |
|                     | 1000    | and the state | 11.7 |                               | 19.91          | 1000 | Nec  | - مليرجت آلارته                              |
|                     |         | 19995.3       | 1    | top and inter                 | 611,002,007    | 1    | 1    | مر الدينيانية معادية<br>المر الدينية المعادي |
|                     | -1+     | (19999, 9)    | 44   | all many and                  | I I CONTRACTOR | œ.   |      | cheficial and a                              |
|                     | -       | -             | -    | CAN FEE IN THE DESIGNATION OF | 1040045        | int  | line | skurskur.                                    |
| 4444                | 9161    | 1000,0        | -    | The manufal                   | 0.4414         | ٢.   | 1    |                                              |
| State of the second | 144.1   | 11111.1       |      | AND MARKED                    | a Marit        | 4    |      |                                              |
|                     | - Pakta | Same a        | -    | and so and the                |                | 100  |      |                                              |
|                     | 19117   | 111107.       | -    | tax and the                   | 1-14 Sec. 4    | 41   | 1    |                                              |

۴ – در این قسمت شماره کانتر تلمبه ها را مطابق با آنچه تلمبه چی ها هنگام پایان شیفت اعلام نموده اند ثبت می
 نماییم. برای به حد اقل رساندن درصد اشتباه شماره کاتر هر تلمبه در شیفت قبل در بالای صفحه نمایش داده
 می شود و چند رقم اول کانتر برای هر نازل نیز خود به خود درج می گردد.

| Image: Second second second | and the second second s |          | 1134.  |       | ملال قد | مديريت کارت                                |
|----------------------------------------------------------------------------------------------------|----------------------------------------------------------------------------------------------------|----------|--------|-------|---------|--------------------------------------------|
| ITTYA         ITTYA         ITTYA           ITYA-         ITTYA         ITTYA           ITYA-         ITTYA         ITTYA           ITYA-         ITTYA         ITTYA           ITYA-         ITTYA         ITTYA           ITYA-         ITTYA         ITTYA                                                                                                    |                                                                                                    |          | 461    | 14.N  |         |                                            |
| IFTVE         IFTEF         Net           IFTVE         IFTEF         Net           IFTVA         IFTTVA         Net           IFTVA         IFTTA         Net           IFTTVA         IFTTA         Net           IFTTVA         IFTTA         Net           IFTTVA         IFTTA         Net           IFTTVA         IFTTA         Net           IFTTVA         IFTTA         Net           IFTTTA         IFTTA         Net           IFTTTA         IFTTA         Net           IFTTTA         IFTTA         Net           IFTTTA         IFTTA         Net           IFTTTT         IFTTA         Net           IFTTTT         IFTTTTT         Net           IFTTTTT         IFTTTTTTTTTTTTTTTTTTTTTTTTTTTTTTTTTTTT                                                                                                    |                                                                                                    |          | 15150  | 174++ | No.     | سوریت دیک ا <u>سترطیت</u><br>استارین دیک ا |
| ITVA.         ITTVA           ITOTA         ITTVA           ITOTA         ITTTA           ITOTA         ITTTA           ITOTA         ITTTA           ITOTA         ITTTA           ITOTA         ITTTA           ITOTA         ITTTA           ITTAA         ITTTA           ITTAA         ITTTAA           ITTTAA         ITTTAA           ITTTAA         ITTTTAA                                                                                                    |                                                                                                    | a second | 17774  | 15715 | 7.94    | 40,0 + Apr                                 |
| ITOTA         ITTIN           ITTINA         ITTINA           ITTINA         ITTINA           ITTINA         ITTINA           ITTINA         ITTINA           ITTINA         ITTINA           ITTINA         ITTINA                                                                                                    | ALLE                                                                                                    | - Char   | 1774.  | 17774 | 1.44 M  |                                            |
| ITTVA         ITTET         Important           ITATT         ITOTA         Important           ITOTA         ITOTA         Important           ITTVA         ITTOTA         Important           ITTVA         ITTOTA         Important           ITTVA         ITTOTA         Important           ITTVA         ITTOTA         Important                                                                                                    | THISSALL                                                                                                    |          | 15527  | 17979 | ~       |                                            |
| 17713         1703A         11000           17034         11703A         11703A           1777A         11703A         11700A                                                                                                    |                                                                                                    |          | 11214  | 17757 | 799     |                                            |
| UTERS 117074 11707A W                                                                                                    | ALL ALL                                                                                                    |          | 17/17  | 15014 | ~~      |                                            |
| UTERS 117724 11792.                                                                                                    | and the second second se                                                                                                    |          | 15011  | 15014 | 244     |                                            |
| אובהס ודידו ודידו                                                                                                    | 17500                                                                                                    |          | 14.142 | 14154 | ~       |                                            |
|                                                                                                    | HICKD.                                                                                                    |          | 15/71  | 1807. | 1.545   |                                            |

- ۵ پس از ثبت روی گزینه ذخیره و بعد از آن گزینه دولتی را انتخاب می نمایم
- ۶ در این قسمت فروش دولتی هر نازل را با توجه آنچه در سیستم GS آمده وارد می نماییم و سپس
   گزینه ذخیره و بعد از آن گزینه موجودی واقعی را انتخاب می نماییم

|                                                                                                    |     | 1          |           | 44 Y       | نيف تطره  | الله من الله من الله من الله من الله من الله من الله من الله من الله من الله من الله من الله من الله من الله من<br>معينان الله من الله من الله من الله من الله من الله من الله من الله من الله من الله من الله من الله من الله من ا |
|----------------------------------------------------------------------------------------------------|-----|------------|-----------|------------|-----------|----------------------------------------------------------------------------------------------------|
| and the second second s |     | 1          | nap       | 17         | 19434     | مدیرت کارت                                                                                                    |
|                                                                                                    | the | ()         | 0.00      | 51         | a di ta a |                                                                                                    |
|                                                                                                    | -   | 1          | 17,33M    | 17         | 14        | مايريت تيفت                                                                                                    |
| 3.                                                                                                    |     | 10         | (wage     | 17         | 10.00     | - حساب جاياله                                                                                                    |
| 111111                                                                                                    |     | N.         | - man     | A.         | -34       | 4.42 yr 9.621                                                                                                    |
|                                                                                                    |     | <b>T</b> . | T INSTREE | <b>7</b> + | 140       |                                                                                                    |
| 33                                                                                                    |     | 1          | 1440.00   | 17+        | -104      |                                                                                                    |
|                                                                                                    |     | 1          | 14984     | 11         | - 49      |                                                                                                    |
|                                                                                                    |     |            | 19230     | ¥?         | 1000      |                                                                                                    |
| 321116                                                                                                    |     | •          | Re-Jak    | 45         | 1+34      |                                                                                                    |
|                                                                                                    |     |            |           |            |           |                                                                                                    |

۷ – در این قسمت چنانچه بخواهیم تسویه حساب روزانه جایگاه انجام شود موجودی واقعی مخازن را باتوجه به آخرین دیب وارد می کنیم و روی گزینه ذخیره کلیک می کنیم واگر فقط قصد تسویه حساب پرسنل را داشته باشم روی گزینه تسویه حساب پرسنل کلیگ می نماییم. لازم به ذکر است که برای انجام تسویه حساب جایگاه و ایجاد گزارش موازنه ورود موجودی واقعی مخازن ضروری می باشد.

|                                                                                                    |              |        |           |     | ، ملين الله من المانية المانية المانية المانية المانية المانية المانية المانية المانية المانية المانية المانية |
|----------------------------------------------------------------------------------------------------|--------------|--------|-----------|-----|----------------------------------------------------------------------------------------------------|
|                                                                                                    | الليور       |        | Jahrenter | No. | معروب معاري.<br>                                                                                               |
| -                                                                                                    | Wina dan Apr | 91.7.1 | Peters.   | 144 | صلب طبکة                                                                                                    |
| Contraction of the local division of the local division of the loc | deg she tar  |        |           |     | درباره بر فله                                                                                                  |
| 2253                                                                                                    |              |        |           |     |                                                                                                    |
| 2009年2                                                                                                    | - حديد العلى |        |           |     |                                                                                                    |
|                                                                                                    |              |        |           |     |                                                                                                    |
| 1 1                                                                                                    |              |        |           |     |                                                                                                    |
| 1 1                                                                                                    |              |        |           |     |                                                                                                    |

Temperature construction
 Temperature construction
 Temperature construction
 Temperature construction
 Temperature construction
 Temperature construction
 Temperature construction
 Temperature construction
 Temperature construction
 Temperature construction
 Temperature construction
 Temperature construction
 Temperature construction
 Temperature construction
 Temperature construction
 Temperature construction
 Temperature construction
 Temperature construction
 Temperature construction
 Temperature construction
 Temperature construction
 Temperature construction
 Temperature construction
 Temperature construction
 Temperature construction
 Temperature construction
 Temperature construction
 Temperature construction
 Temperature construction
 Temperature construction
 Temperature construction
 Temperature construction
 Temperature construction
 Temperature construction
 Temperature construction
 Temperature construction
 Temperature construction
 Temperature construction
 Temperature construction
 Temperature construction
 Temperature construction
 Temperature construction
 Temperature construction
 Temperature construction
 Temperature construction
 Temperature construction
 Temperature construction
 Temperature construction
 Temperature construction
 Temperature construction
 Temperature construction
 Temperature construction
 Temperature construction
 Temperature constr

|       | 1.10                                                                                                    |                                                                         |                                                        |                                                                                                    | 63                  | وزانه جابك                                                                        | ن حساب را                               | بحزارتم                                                                                                    |              |                            | 40                                                          | 10620                                       | ربرت کارت ورود فر آورده<br>                                                                                     |
|-------|----------------------------------------------------------------------------------------------------|-------------------------------------------------------------------------|--------------------------------------------------------|----------------------------------------------------------------------------------------------------|---------------------|-----------------------------------------------------------------------------------|-----------------------------------------|----------------------------------------------------------------------------------------------------|--------------|----------------------------|-------------------------------------------------------------|---------------------------------------------|----------------------------------------------------------------------------------------------------|
|       |                                                                                                    | 1 500                                                                   | A.HE                                                   | 10                                                                                                    | 1                   | 1.00                                                                              | 132                                     | 4.96                                                                                                    | <b>T.(d)</b> | 1.35                       | 1.00                                                        | T                                           | يريت معازن                                                                                                    |
|       | VERTY.                                                                                                    | 1964.0                                                                  | -Watto                                                 | 194                                                                                                   | 14                  | 152.0                                                                             | WP 1                                    | 1 1941-19                                                                                                    | Tertili      | 1001                       | wee                                                         | 44141                                       | the second second second second second second second second second second second second second second second se |
|       | with:                                                                                                    | mit M                                                                   | 4000                                                   |                                                                                                    | 44                  | 101710                                                                            | 10.00                                   | (1-40)                                                                                                    | 19411        | 19,5.07                    | 66.4                                                        | 14.36                                       |                                                                                                    |
| A VI  | met.                                                                                                    | 1.044                                                                   | 100 to                                                 |                                                                                                    |                     | .94.9                                                                             | 686                                     |                                                                                                    |              | 1 and 1                    | 11.000                                                      |                                             |                                                                                                    |
| 1.11  | 6.7                                                                                                    | Asacco .                                                                | 3-191                                                  | 1 pr + +                                                                                              |                     | 2,57                                                                              | an-32                                   | 5,919                                                                                                    | (××+         | 6.041                      | 1.111 L                                                     | 1.002                                       | باب جايگاه                                                                                                    |
| * 100 | F=-334                                                                                                    | 15,30                                                                   | 16,09                                                  | 103                                                                                                   | <b>K</b>            | 16.30                                                                             | Viciti                                  | 11,01                                                                                                    | NON:         | 16,55                      | 11,207                                                      |                                             |                                                                                                    |
|       | 100.001                                                                                                    | . minut                                                                 | 1814                                                   |                                                                                                    | 44 11               | 19,099                                                                            | VALUE                                   | (bell)                                                                                                    | interes -    | 1940                       | lines.                                                      | 14141                                       | ىلى» بىرىلى»                                                                                                    |
| 1.00  | wine .                                                                                                    | Sent .                                                                  | rem.                                                   |                                                                                                    | **                  | internal.                                                                         | Antri                                   | 100.000                                                                                                    | -0211        | 17/10i                     | 17/10                                                       | +6-38                                       |                                                                                                    |
| 100   | 11.088                                                                                                    | - 61                                                                    | 1.00                                                   | 100                                                                                                   |                     | 110                                                                               | 1,115                                   | UPU:                                                                                                    | 104          | 1998                       | 44                                                          |                                             |                                                                                                    |
| 1 - 1 | 1.00                                                                                                    | A RECENT                                                                | A147-                                                  |                                                                                                    |                     | 44.1                                                                              | det.                                    | 5,005                                                                                                    | 949×         | 6,64                       | Naria i                                                     | pro-                                        |                                                                                                    |
|       | 4                                                                                                    | Rollin                                                                  |                                                        |                                                                                                    |                     | دانۍ                                                                              | <u>چەن بىلە م</u>                       |                                                                                                    |              | 1, 114                     |                                                             | 19nd                                        |                                                                                                    |
|       | _                                                                                                    | ىد. ئەر                                                                 |                                                        |                                                                                                    |                     | i i                                                                               |                                         |                                                                                                    |              | يونې                       |                                                             | _                                           |                                                                                                    |
|       | And in case of the local division of the local division of the loc |                                                                         |                                                        |                                                                                                    |                     |                                                                                   |                                         |                                                                                                    |              |                            |                                                             |                                             |                                                                                                    |
|       | alley d                                                                                                    | WINP 1                                                                  |                                                        | 1.000                                                                                                 | 1000                | an, المبتر.                                                                       | -N                                      | H                                                                                                    | 1 2          | - بيبونان راقي ا           | March                                                       | ور الي                                      |                                                                                                    |
|       | 324                                                                                                    | نوبوالينا<br>ماريرا                                                     |                                                        | 100                                                                                                   | رجل .               | 10.00V                                                                            | N                                       | يونونان<br>يار                                                                                                    | - al-        | سوار راقی.<br>شیرد         | March<br>Martin                                             | ور اللي<br>اب                               |                                                                                                    |
| 4     | -                                                                                                    | and<br>And<br>And<br>And<br>And<br>And<br>And<br>And<br>And<br>And<br>A | i danize                                               | 100                                                                                                   |                     | 100000<br>0,000                                                                   | 94                                      | and the second second s | -            | سيني راشي.<br>شير:<br>شير: | March<br>March<br>March                                     | jane<br>S<br>Seriere                        |                                                                                                    |
| 6     | 344                                                                                                    | 32 3                                                                    | - 200729<br>- 200729                                   | 100                                                                                                   |                     | مار را بینی<br>از پال<br>از پال<br>از پال                                         | 90<br>910<br>910<br>910                 | موندالۍ<br>بال<br>انډ و وليونانه<br>انډ (لوالې                                                                                                    | 3<br>174     | 155                        | Marco<br>Marco<br>Marco<br>Marco<br>Marco                   | وكالم<br>الاستربيط<br>الميار                |                                                                                                    |
| Ø, (  | 3                                                                                                    | 244<br>242<br>242<br>242                                                | i dinaniri<br>i dinaniri<br>i dinaniri<br>i dinaniri   | 1 2 2 2 2                                                                                             | 33443<br>76411      | 1099<br>109<br>109<br>109<br>109<br>109<br>109<br>109<br>109<br>109               | 30<br>910<br>960<br>9600<br>9600        | بيون الى<br>وتر<br>الرامياني<br>الرامياني                                                                                                    |              | 1555                       | Maria<br>Maria<br>Maria<br>Maria<br>Maria                   | وي المر<br>المراجعة<br>المراجعة<br>المراجعة |                                                                                                    |
| 1     |                                                                                                    | 2000<br>200<br>200<br>200<br>200<br>200<br>200<br>200<br>200<br>20      | الى :<br>1945<br>1945<br>1945- مىلى :<br>والاير قالى : | 1 1 2 4 5 4 5 4<br>1 2 3 4 5 5 5 5 5                                                                  | ر بلغانی<br>۲۹٫۹۰۰۰ | 1034<br>034<br>035<br>035<br>035<br>035<br>035<br>035<br>035<br>035<br>035<br>035 | 5                                       | بین الی<br>یال<br>دانین بین اینواله<br>این الی الی<br>جونی دانی الی                                                                                                    |              | 55553                      | Maria<br>Maria<br>Maria<br>Maria<br>Maria<br>Maria          |                                             |                                                                                                    |
|       | 3                                                                                                    | 1994<br>1994<br>1995<br>1995<br>1995<br>1995<br>1995<br>1995            | اللي                                                   | 2000<br>996<br>997<br>997<br>997<br>100<br>100<br>100<br>100<br>100<br>100<br>100<br>100<br>100<br>10 |                     | 233555                                                                            | л<br>Р.р<br>Тир<br>Блар<br>Рада<br>Рада | میری این<br>بال<br>مرکز<br>میریز مالی کی<br>میریز مالی کی<br>مرکز                                                                                                    |              | 55555                      | 9000<br>9000<br>9000<br>9000<br>9000<br>9000<br>9000<br>900 |                                             |                                                                                                    |

جسویه حساب پرسنل: برای انجام تسویه حساب پرسنل در پنجره موجودی واقعی روی گزینه تسویه
 حساب پرسنل کلیک می کنیم یا از منوی حساب جایگاه گزینه تسویه حساب پرسنل را انتخاب می

| = @<br>Peniew                                                                    | Ø (B  | A .                                       |        | 4T.#.                                                | 1                      |                                |                                                                                                    |                         |                                            |                                                      |                                                                                                    |                                                      |                                                                                                    |                                                                                              |              |      |
|----------------------------------------------------------------------------------|-------|-------------------------------------------|--------|------------------------------------------------------|------------------------|--------------------------------|----------------------------------------------------------------------------------------------------|-------------------------|--------------------------------------------|------------------------------------------------------|----------------------------------------------------------------------------------------------------|------------------------------------------------------|----------------------------------------------------------------------------------------------------|----------------------------------------------------------------------------------------------|--------------|------|
|                                                                                  |       |                                           |        |                                                      | نا پرسٽڙ               | ر شيفہ                         | _ فروتر                                                                                                    | كؤارتم                  |                                            |                                                      | 22                                                                                                    |                                                      |                                                                                                    |                                                                                              |              |      |
| 1-7-20                                                                           | K.    | -                                         |        | -                                                    | _                      | _                              | 10.0                                                                                                    |                         |                                            |                                                      |                                                                                                    |                                                      | المر و                                                                                                    | 1                                                                                            | د فر آورده   |      |
| 204                                                                              | 44.44 | in an                                     | ALC: 1 |                                                      |                        | 100                            | ++++                                                                                                    | Jack                    | , più                                      | mar                                                  | Acres                                                                                                    | ٤.,                                                  |                                                                                                    |                                                                                              |              |      |
|                                                                                  | +     | +                                         |        | -                                                    | - 100                  | 1.4                            | +                                                                                                    | -                       | 1                                          | 1                                                    | 1.0                                                                                                    | 14                                                   |                                                                                                    | 1                                                                                            | All a street | 28   |
|                                                                                  |       | - 414                                     |        |                                                      | 11414                  |                                | f = 10                                                                                                    | 199111                  |                                            |                                                      |                                                                                                    | 2br                                                  | 100                                                                                                    |                                                                                              | Const Deck   | - 11 |
|                                                                                  | 141   | $\mathbf{F} = \mathbf{r}$                 | 083    | 1.00                                                 | 144                    |                                | 101                                                                                                    | 166                     |                                            |                                                      | 105                                                                                                    | he .                                                 | مر زندا مد                                                                                                    | 11                                                                                           |              |      |
|                                                                                  |       | +                                         | n y    | -                                                    | 100013                 |                                | 1-11                                                                                                    | 228.44                  | ųŲ,                                        | <u></u>                                              | 100.                                                                                                    | 244                                                  | . v.                                                                                                    |                                                                                              |              |      |
|                                                                                  |       | 10                                        |        | - 10-                                                | 10.01                  |                                | - 94                                                                                                    | **                      |                                            |                                                      |                                                                                                    | 3,ed                                                 | -                                                                                                    | 11                                                                                           |              |      |
|                                                                                  | _     | -                                         |        |                                                      | 1.091-1                |                                |                                                                                                    | 184-9                   |                                            | 10                                                   |                                                                                                    | it.                                                  | - yesta                                                                                                    |                                                                                              |              |      |
|                                                                                  | 100   |                                           |        | 1940                                                 | 100                    |                                | 198,8                                                                                                    | 100                     | 0                                          | (1.814)                                              |                                                                                                    | A4                                                   | 40.00                                                                                                    |                                                                                              |              |      |
| 1 AL                                                                             | 010   |                                           | -      | Lances                                               | a a a a                |                                |                                                                                                    | 115374                  |                                            | 1.00                                                 |                                                                                                    | 101                                                  |                                                                                                    | -40                                                                                          |              |      |
| K di<br>Penieri                                                                  | 9 F   |                                           |        | تادلوا                                               | Local d                | 1                              | Lonat.                                                                                                    | (ASSA)                  |                                            |                                                      |                                                                                                    | 101                                                  | l.                                                                                                    | -20                                                                                          |              |      |
| ( × db<br>Paner )                                                                | 914   | *                                         |        | تازليها                                              | المحمد ا<br>شيغت       | ارش                            | کۆ                                                                                                    |                         |                                            |                                                      |                                                                                                    | 10-1                                                 | چارگان ا                                                                                                    | 20                                                                                           |              |      |
| Panter                                                                           | 9 (F  |                                           |        | تازلها                                               | المعنا<br>شيفت<br>يب   | ار ش ا                         | js                                                                                                    |                         |                                            |                                                      | - m-                                                                                                    | 1.0-1                                                | چىلاد ا                                                                                                    |                                                                                              |              |      |
| Le da<br>Deser  <br>Alle                                                         | 9 JF  | *                                         |        | تازلها<br>۲٫۱۳                                       | نىيەت<br>ئىيەت<br>ب    | ار ش ا<br>بارل                 | یند ا<br>کر                                                                                                    | 1/4<br>1/4              | 7.1ju                                      | 1.00                                                 | 1 mm                                                                                                    | 10-1                                                 | attus                                                                                                    |                                                                                              |              |      |
| × (0)<br>Printer  <br>                                                           | -     | ₩                                         |        | تازلها<br>تازلها<br>1.1-4                            | المراجعة<br>شيغت<br>سي | ار شی ا<br>بارل<br>بارل        | 100 - 100 - | 100 m                   | *                                          | T                                                    | 1 mm                                                                                                    | 10-1                                                 | attus<br>(9)                                                                                                    |                                                                                              |              |      |
| × 40<br>Printer  <br>AJS<br>5.7%<br>5.7%                                         | *     | Y                                         |        | تازلها<br>تازلها<br>1,1-4<br>5,11-4                  |                        | ار شی ا<br>ار شی ا<br>مارن     | 22<br>22<br>23<br>24<br>24<br>25<br>25                                                                                                    | 1/4<br>1/4<br>1/4       | *_314<br>                                  | 7                                                    | Series<br>Series<br>Maria                                                                                                    | 100                                                  | r attuis<br>net<br>tor                                                                                                    | 1000<br>1000<br>1000<br>1000<br>1000<br>1000                                                 |              |      |
| Alls<br>Trenders                                                                 | *     | 11                                        |        | تازلها<br>1رابها<br>1.1-4<br>1.1-4<br>1.1-4          |                        | ارشی ا<br>ارشی ا<br>مرز<br>مرز | کر<br>در<br>در<br>در<br>در<br>در<br>در                                                                                                    | 8 mar                   | T.19<br>10.54<br>10.54<br>10.54            | 7.00<br>7.00<br>1.00<br>1.00<br>1.00                 | 144<br>154<br>154<br>154                                                                                                    | 18.3<br>18.3<br>15.<br>15.<br>10.                    | 10 attuce<br>10 attuce<br>10 atu | 29<br>29<br>29<br>29<br>20                                                                   |              |      |
| Allie<br>Teinien<br>Allie<br>Teinien<br>Teinien<br>Teinien<br>Teinien<br>Teinien |       | V.(1)<br>V.(1)<br>T.199<br>V.(1)<br>V.(1) |        | تازلها<br>تازلها<br>1.144<br>1.144<br>1.144<br>1.144 |                        | ار ش ا<br>ار ش ا<br>ار ش       | 1. 1. 1. 1. 1. 1. 1. 1. 1. 1. 1. 1. 1. 1                                                                                                    | Room<br>DA<br>ATT-<br>M | T.J.S.<br>15.00<br>15.00<br>10.00<br>10.00 | 7.0<br>7.0<br>10<br>10<br>10<br>10<br>10<br>10<br>10 | Sector Sector Se | 14.<br>14.<br>14.<br>14.<br>14.<br>14.<br>14.<br>14. | 1 2325<br>1 2325<br>10<br>10<br>10<br>10<br>10<br>10<br>10<br>10<br>10<br>10<br>10<br>10<br>10                                                                                                    | 22<br>22<br>23<br>24<br>24<br>24<br>24<br>24<br>24<br>24<br>24<br>24<br>24<br>24<br>24<br>24 |              |      |

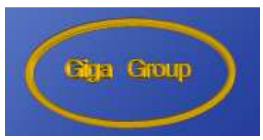

### چاپ گزارشات:

برای پرینت تمامی گزارشت برنامه مانند گزارش حساب روزانه جایگاه ،گزارش فروش شیفت پرسنل و ... در پنجه گزارش مورد نظر روی گزینه پرینت گلیک می کنیم . باید توجه کرد که قبلا پرینتر روی سیتم نصب باشد.

|    | Finites                                                                                   |        |          |       | 4#J4                                                          | ]                                          |                              |                                                                                                    |                           |                                                      |                             |                                                                                                    |                                                      |                                                                                     |                                                                                             |   |                |           |
|----|-------------------------------------------------------------------------------------------|--------|----------|-------|---------------------------------------------------------------|--------------------------------------------|------------------------------|----------------------------------------------------------------------------------------------------|---------------------------|------------------------------------------------------|-----------------------------|----------------------------------------------------------------------------------------------------|------------------------------------------------------|-------------------------------------------------------------------------------------|---------------------------------------------------------------------------------------------|---|----------------|-----------|
|    |                                                                                           |        |          |       | 2                                                             | نا پرسٽا                                   | ر شیغہ                       | , فروتر                                                                                                    | الزارئير                  |                                                      |                             | ũ.                                                                                                    |                                                      | 22                                                                                  |                                                                                             | * |                | به        |
| -  |                                                                                           | - All  |          |       | 11                                                            |                                            |                              | م و المراقي                                                                                                    | 0                         |                                                      | Sec. 10                     |                                                                                                    | 1                                                    |                                                                                     | ĩ I                                                                                         | - | 19,105 قررتنا  | ار ت      |
|    | 944                                                                                       | 41.411 | السي خطي | (#i#) | -                                                             | an pr                                      | 1.00                         | -mer                                                                                                    | Arris                     | اللغاني :                                            | and an                      | dan                                                                                                    | 1                                                    |                                                                                     | 11                                                                                          |   |                | -         |
|    | 1                                                                                         | +      | -        |       | -                                                             | 4                                          | 1.4                          | +                                                                                                    | . 40                      | 1                                                    | 1                           | - 14                                                                                                    | ħŧ                                                   |                                                                                     | 11                                                                                          |   | موجودي والتع   |           |
|    |                                                                                           | 1      | 4.0      |       |                                                               | 11414                                      | -                            | (-1)                                                                                                    | 1991.1                    |                                                      | -                           | 1118                                                                                                    | $b_{i}$                                              | P.                                                                                  |                                                                                             |   | Successive III | <u>مت</u> |
|    | 141                                                                                       |        | T = 0    | 1.15  | 0.000                                                         | 144                                        | +-                           | 101                                                                                                    | 144                       |                                                      |                             | 145                                                                                                    | 24                                                   | هر زنبة بغر                                                                         | 11                                                                                          |   |                |           |
| 11 |                                                                                           |        | +        | 7     | -                                                             | 1.0013                                     | 1.1                          |                                                                                                    | 128.44                    | ųU                                                   | 1                           | 1.00.2                                                                                                    | 244                                                  | . ¥.                                                                                |                                                                                             |   |                | *US       |
|    |                                                                                           | -4     | 10       | 1     | 199                                                           | 10.0                                       | - 4                          | - 941                                                                                                    | **                        |                                                      |                             | + 44                                                                                                    | 3,46                                                 | 14,90                                                                               | 11                                                                                          |   |                |           |
| Ш. |                                                                                           |        |          |       |                                                               | 1.091-1                                    |                              |                                                                                                    | +484-9                    | 16 - V                                               |                             | 19.00.1                                                                                                    | į.                                                   | - yeta                                                                              |                                                                                             |   |                |           |
|    |                                                                                           |        |          | -     |                                                               | 1.000                                      |                              |                                                                                                    |                           |                                                      | and the second second       |                                                                                                    | 1.4.4                                                |                                                                                     | 1 1                                                                                         |   |                |           |
|    | . 40                                                                                      |        | -        |       |                                                               | 2-918                                      |                              | Const.                                                                                                    | 1000                      | -                                                    | 1.40                        | 10                                                                                                    | 100                                                  |                                                                                     | -240                                                                                        | * |                |           |
| n  | × d0<br>Paniere                                                                           |        |          |       | تازلها                                                        | ار مرد مرد<br>انبو هند                     | ارش                          | <br>کز                                                                                                    | i imiti                   |                                                      | 1.4                         | H.C.                                                                                                    | 14                                                   | 249 gan                                                                             | 200<br>1                                                                                    |   |                |           |
| 2  | × dð<br>Penien                                                                            | 7      | -        |       | تازلها                                                        | نىيەت<br>ئىپغت<br>بىر                      | ار ش                         | بين<br>بر<br>كز                                                                                                    | 1.00,00                   |                                                      | 1.44                        | -                                                                                                    | 11.2                                                 |                                                                                     | 2408<br>1                                                                                   |   |                |           |
| P  | × dð<br>Penten  <br>J.S                                                                   | *      | -<br>    |       | بارتها<br>تازلها<br>بريد                                      | نيەت<br>ئىيەت<br>آ                         | ار شی<br>بارن                |                                                                                                    | 1                         | T <sub>a</sub> ju                                    | 1.00                        | не<br>1,4                                                                                                    | 112                                                  | 144 444<br>1 12 12 12 12 12 12 12 12 12 12 12 12 12                                 |                                                                                             |   |                |           |
| P  | × dð<br>Penien  <br>J.S.                                                                  | 2      | V        |       | تازلها<br>تازلها<br><u>۲</u>                                  | نبغت<br>شيغت<br>بو                         | ار شی<br>ار شی               | 2<br>1<br>2<br>2<br>3<br>3<br>4<br>1<br>1<br>1<br>1<br>1<br>1<br>1<br>1<br>1<br>1<br>1<br>1<br>1<br>1<br>1<br>1<br>1 | 8                         | *<br>*                                               | 7.0<br>190                  | 1000<br>1000<br>1000                                                                                                    | 10.2<br>10.2<br>10.2<br>10.2<br>10.2<br>10.2<br>10.2 | 44 44<br>()<br>()<br>()<br>()<br>()<br>()<br>()<br>()<br>()<br>()<br>()<br>()<br>() | - 20                                                                                        |   |                |           |
| 22 | × 40<br>Printen                                                                           | 2      | 14 -     |       | تارلها<br>تارلها<br>1.1-4<br>1.1-4<br>5.11                    | نبغت<br>شيغت<br>                           | ار شی<br>ار شی<br>مرز<br>مرز | مر<br>بر<br>بر<br>بر<br>بر<br>بر                                                                                     | Read<br>D/V<br>ALL<br>AT- | Taja<br>10.541<br>11.644                             | 7<br>144                    | 9,00<br>(ji<br>200-<br>100                                                                                                    | 162<br>162<br>162<br>162<br>163                      | 200 Ani                                                                             | 200<br>200<br>200<br>200<br>200                                                             |   |                |           |
| 2  | K dia<br>Panten<br>US<br>201                                                              | 7      | V.J/F    |       | تازلها<br>تازلها<br>1.1-4<br>5.11                             |                                            | ارشی<br>ارش<br>ارت           | الله الله الله الله الله الله الله الله                                                                              | Read<br>DA                | T.J.U<br>10.001<br>10.001<br>10.001                  | 1.44<br>1.44<br>7.4<br>1.44 | 5                                                                                                    | 18.2<br>18.2<br>1.1<br>1.1<br>1.1                    | 200 400<br>5 12 20<br>5 17<br>5 17<br>5 17<br>5 17<br>5 17                          | 1<br>1<br>1<br>1<br>1<br>1<br>1<br>1<br>1<br>1<br>1<br>1<br>1<br>1<br>1<br>1<br>1<br>1<br>1 |   |                |           |
|    | × 40<br>Penies<br>305<br>255<br>255<br>255<br>255<br>255<br>255<br>255<br>255<br>255<br>2 |        | V        |       | تارلها<br>تارلها<br>1.1-4<br>1.1-4<br>1.1-4<br>1.1-4<br>1.1-4 | میر اور اور اور اور اور اور اور اور اور او | ار شی<br>ار شی<br>۲۵۰<br>۲۵۰ | 100<br>10<br>10<br>10<br>10<br>10<br>10<br>10<br>10<br>10<br>10<br>10<br>10                                          | Read                      | *<br>* 2,311<br>15.511<br>15.611<br>16.711<br>16.711 | 7.4<br>7.4                  | ۲ به به<br>۲ به<br>۲ به<br>۲ به<br>۲ به<br>۲ به<br>۲ به<br>۲ به<br>۲ به<br>۲ به<br>۲ به<br>۲ به<br>۲ به<br>۲ به<br>۲ به<br>۲ به<br>۲ به<br>۲ به<br>۲ به<br>۲ به<br>۲ به<br>۲ ب<br>۲ ب<br>۲ ب<br>۲ ب<br>۲ ب<br>۲ ب<br>۲ ب<br>۲ ب | 100<br>100<br>100<br>100<br>100<br>100               | 240 400<br>5 1332/5<br>5 17<br>5 17<br>44<br>10<br>10                               | لانم<br>لام<br>مريده                                                                        |   |                |           |

## ويرايش( اصلاح) اطلاعات شيفت

ما می توانیم در صورت بروز اشتباه در ثبت هر قسمت از اطلاعات شیفت (شروع شیفت، موجودی کارت آزاد ، شماره کانتر، فروش دولتی، موجودی مخازن) آنرا اصلاح نماییم برای این منظور از منوی مدیریت شیفت گزینه حذف شیفت(اصلاح) را انتخاب می کنیم و از پنجره باز شده گزینه ویرایش را انخاب می نماییم. پس از انتخاب گزینه ویراش تمام مراحلی را که برای شیفت آخر انجام داده ایم از شروع شیفت تا موجودی واقعی به صورت مرحله به مرحله با اطلاعاتی که ما وارد نموده ایم باز می شود و در صورت نیاز هر جا نیاز به ویراش بود آنرا ویرایش و سپس ذخیره می نماییم.

| Eija Group |                                             | گروه نرم افزاری گیگا                                                                                                    |
|------------|---------------------------------------------|----------------------------------------------------------------------------------------------------|
|            | ی بی ای ای ای ای ای ای ای ای ای ای ای ای ای | عامکاد<br>مدیریت کارت<br>معروف تعارف<br>معروف تعارف تعارف<br>معروف تعارف<br>معروف تعارف معروف تعارف معروف تعارف معروف تعارف مع مع معروف مع مع مع مع مع مع مع مع مع مع مع مع مع |

# گزارش فروش کارت آزاد

برای گرفتن گزارش فروش کارت آزاد در یک محدوده زمانی مشخص از منوی مدیریت کارت گزینه گزارش کارت آزاد را انتخاب می نماییم

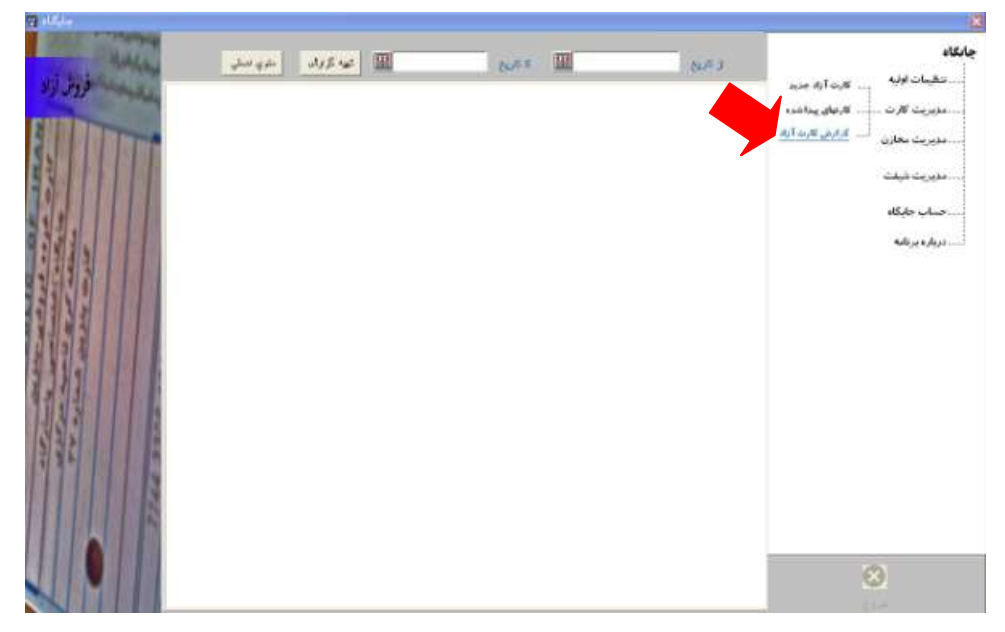

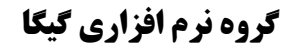

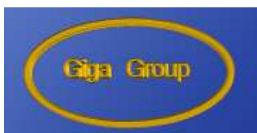

در پنجره باز شده با کلیک روی دکمه تاریخ محدوده زمانی که قصد گرفتن گزارش آنرا داریم مشخص می کنیم و سپس گزینه تهیه گزارش را کلیک می نماییم.

| البرين | جانگاه<br>- تقیبات اولیه<br>- مذیریت کارت<br>- مذیریت تعارت<br>- مدیریت شیفت<br>- مدیریت شیفت<br>- مساب حکرکاه<br>- مساب حکرکاه |
|--------|----------------------------------------------------------------------------------------------------|
|        | 8                                                                                                    |

پس از این کار تمامی کارتهای آزادی که در این دوره زمانی فروش داشته اند لیست می شوند و یک گزارش مجزا از فروش هر کارت خواهیم داشت.

|     | Press |         |                      | د می افغان از می کرد.<br>(۱۹۰۰ - ۱۹۰۰ - ۱۹۰۰ - ۱۹۰۱<br>۱۹۹۰ - ۱۹۰۰ - ۱۹۰۰ - ۱۹۰۱ | لىندھور بورا<br>برىغ دىد | 44 <sub>10(10,10</sub><br>11 - 11 - 11-1 | سیویرت کارت با کارتونی پیداشتره<br>سیویرت محازن <sup>اُر</sup> <u>ارایش کارت آزار</u><br>مویرت شیفت |
|-----|-------|---------|----------------------|----------------------------------------------------------------------------------|--------------------------|------------------------------------------|----------------------------------------------------------------------------------------------------|
| 12. |       | 0.85389 | 45.447.575.0<br>9.44 | GALFIN UNMAN                                                                     | مرور کر تہد<br>۱۸۹۹      | Aut Hockey                               | حساب جايگاه                                                                                         |
|     |       |         |                      |                                                                                  |                          |                                          |                                                                                                    |

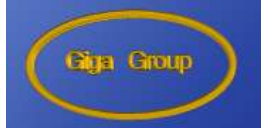

ثبت کارتهای جا مانده (فراموش شده ) در جایگاه

در این نرم افزار ما توانیم کارتهایی را که توسط مشتریان پس از سوخت گیری در جایگاه جا می ماند ثبت نماییم و برای کارتهایی که به صاحبشان تحویل می گردد رسید صادر نماییم و به همین طور لیست کارتهایی که قصد تحویل آنرا به شرکت ملی پخش داریم تهیه نماییم

#### ثبت کارت جا مانده جدید

| ញ ខេត្តទ                                                                                                    |                |           |                   |            | ×            |
|----------------------------------------------------------------------------------------------------|----------------|-----------|-------------------|------------|--------------|
| and the second second s |                |           | -1Y (4.64 T       | شيقت شعاره | والكاد       |
| كارتبال بيداخله                                                                                                    | 40.00          |           | 1.000             |            | مطيعات الأنه |
| -                                                                                                    | 1 140          | 12        |                   | (i = 1)    |              |
| and the                                                                                                    | des.           |           | (initial ]        |            |              |
|                                                                                                    | dan gin        | -         | 1157 <b>0</b>     | Post Lang  |              |
| 10                                                                                                    |                | A ALAN    |                   | CARA A     |              |
|                                                                                                    | اركوي كمرار قد | Latives . |                   |            |              |
| 1.15                                                                                                    |                |           |                   | 24         | e            |
|                                                                                                    | Degra ( José   |           | ومرو فلريات برتما |            | -            |
|                                                                                                    |                |           |                   |            |              |
|                                                                                                    | 4              |           |                   |            |              |
|                                                                                                    |                |           |                   |            |              |
|                                                                                                    |                |           |                   |            | +            |
|                                                                                                    |                |           |                   |            |              |
| and and a second                                                                                                    |                |           |                   |            | 8            |
|                                                                                                    |                |           |                   |            | 1-2          |

۱ –از منوی مدیریت کارت گزینه کارتهای پیدا شده را انتخاب می نماییم.

۲ -روی گزینه کارت جدید کلیک می نماییم

| 3634 JULIO S |                                                                                                    | میکند<br>بیکی ارد مید<br>مدیریت کارت<br>بیرین محان<br>مدیریت شیک<br>مدیریت شیک<br>مدیریت شیک |
|--------------|----------------------------------------------------------------------------------------------------|----------------------------------------------------------------------------------------------|
|              | Anno (and anno an Anno (anno an Anno (anno (anno | 8                                                                                            |

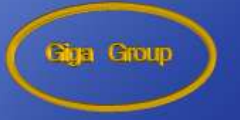

- ۳ –اطلاعات کارت را وارد می نماییم توجه داشته باشید که نام تحویل دهنده منظور نام پرسنلی است که
   کارت را پیدا نموده و تحویل نموده است و برای گزینه رمز کارت چنانچه کارت رمز داشته باشد گزینه
   رمز دارد و چنانچه رمز نداشته باشد گزینه رمز ندارد و در قسمت موجودی کارت را وارد می نماییم.
   ۶ گزینه ذخیره را انتخاب می نماییم
  - ۵ -با انتخاب گزینه منوی اصلی از این قسمت خارج می شویم

#### تحویل کارت جا مانده به صاحب کارت

۱ –ما می توانیم بر اساس چهار آیتم یک کارت را جستجو نماییم (نام روی کارت– تاریخ – شماره پلاک – سریال) . برای این کار آیتمی را که قصد جستجو بر مبنای آنرا داریم از قسمت جستجو انتخاب می نماییم و سپس در قسمت مربوطه عبارت مورد نظر را تایپ می نماییم با تایپ اولین حرف اولین کارتی که به حرف وارد شده تشابه بیشتر داشته باشد انتخاب می گردد . برای انتخاب یک کارت روی مربع سمت چپ کنار آن کارت روی مربع سمت چپ کنار آن کارت را کارت کارت می نماییم (نام روی کارت– تاریخ – شماره پلاک – مریال) . برای این کار آیتمی را که قصد جستجو بر مبنای آنرا داریم از قسمت جستجو انتخاب می نماییم کارت روی مربع سمت چپ حرف وارد شده تشابه بیشتر داشته باشد انتخاب می گردد . برای انتخاب یک کارت روی مربع سمت چپ کنار آن کارت کلیک می نماییم.

| Capelon<br>Capelon | لغير<br>نغير<br>خرى سېر اند                                                                         | Calace<br>(1970-01-<br>(1970-01-<br>(19 | ۲۹                                                                                                    | رای جس<br>این قس<br>تایپ م<br>نماییه | بر<br>در                             | تيلن تعاري<br>رهة عيلي<br>يكار<br>يوكار<br>يوكار | دریو عرد<br>۲ فرر<br>السر، والد<br>در والد           | کا<br>جانگاه<br> |
|--------------------|----------------------------------------------------------------------------------------------------|----------------------------------------------------------------------------------------------------|----------------------------------------------------------------------------------------------------|--------------------------------------|--------------------------------------|--------------------------------------------------|------------------------------------------------------|------------------|
|                    | Sapar (Sa<br>Telestation Standard<br>Estaterainte<br>Telestaterainte<br>Telestateraterainte<br>Sana | 4 1 1 1 1 1 1 1 1 1 1 1 1 1 1 1 1 1 1 1                                                                                                    | ng dia ya ku ya ku ya ku<br>nan dapan ja<br>kuna ku ya ku<br>kuna ku ya ku<br>ku ya ku ya ku<br>ya ku ya ku | -                                    | 2,000-98<br>-00<br>-00<br>-00<br>-00 | Alf (1) (h<br>gan Ch<br>gh Sh)<br>(h) (h)        | Sec. 2<br>Sec. 2<br>Storates<br>Storates<br>Storates |                  |

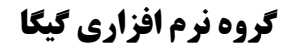

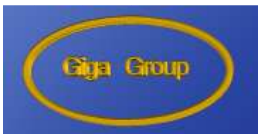

۲ -با انتخاب کارت قسمت تحویل کارت فعال شده و ما می توانیم با انتخاب گزینه تحویل به صاحب کارت و فعال شدن دکمه تحویل به صاحب کارت آنرا را کلیک نماییم

| كارتهاي | 44.94                                                                                                    |                    |                | T.Lassa Soca Y                                     | 50 Jan el  |                | 2                                      |                                                                                                    | اد<br>        |
|---------|----------------------------------------------------------------------------------------------------|--------------------|----------------|----------------------------------------------------|------------|----------------|----------------------------------------|----------------------------------------------------------------------------------------------------|---------------|
|         | 1444                                                                                                    | Ţ                  | 1 x 10         |                                                    |            |                | 10                                     |                                                                                                    | ، مدیریت کارت |
| -       | April                                                                                                    |                    |                |                                                    |            | Ē              |                                        |                                                                                                    | مزيريت فيفت   |
|         | ملوي المعلي                                                                                                    |                    | -              |                                                    |            | 11111          | 1217104000104                          | and the second second                                                                                                    | حساب جايكاه   |
|         | nd dant gety                                                                                                    | مي الري<br>من الري |                |                                                    | ļ          |                |                                        | 64 <sup>6</sup><br>-14-142<br>-14-1                                                                                                    |               |
|         |                                                                                                    | -                  | 2.5            |                                                    | utig s Jud | 0,098.04       | 4,4,4,1,4                              | 2.5                                                                                                    |               |
|         |                                                                                                    |                    |                | and and in the second                              |            | de-            | -40 = 4 <sub>2</sub>                   | 278,-*>8A                                                                                                    | 1             |
|         | HURHIGANG                                                                                                    | 17                 | OV.            |                                                    |            |                |                                        |                                                                                                    |               |
|         | 11111111111111111111111111111111111111                                                                             | +                  | 4/4            | المراجع المراجع                                    | *          | 613            | gla 4000                               | (Rendered                                                                                                    |               |
|         | FLUFFERANCE<br>FLUFFERANCE<br>FLUFFERANCE<br>FLUFFERANCE                                                           | 17<br>             | 00<br>04<br>04 | سط زلما جامل<br>هي ولما جامر لا<br>هي زلما جامر لا | -          | 17<br>17<br>24 | ريزية علم<br>معادر معادر<br>رغبة معادر | If the sector of the sector of |               |
|         | Construction     Construction     Construction     Construction     Construction     Construction     Construction | 17<br>             | 00<br>00<br>00 | (dang hay dan<br>19 Jan Hay Jak<br>19 Jan Hay Jak  |            | 24             | رين د ملع<br>د من م                    | Ethersteid<br>Ethersteid<br>Ethersteid                                                                                                    |               |

۳ –در پنجرا باز شده مشخصات تحویل گیرنده کارت را وارد می نماییم و سپس گزینه تحویل کارت را کلیک می نماییم و سپس در صورت تمایل میتوانیم با انتخاب صدور رسید یک رسید برای امضای تحویل گیرنده چاپ نماییم.

|      |                                            |         |             |                  |                         |          |                      |                | concernente como          |
|------|--------------------------------------------|---------|-------------|------------------|-------------------------|----------|----------------------|----------------|---------------------------|
| 6/0  | 99.66                                      | 1021    | mente       | 1                |                         | 1        | 125.04               |                | ماورد الرسالية مديد       |
|      | <b>BERNYES</b>                             |         |             |                  |                         | 1        | 14                   |                | كارث كارتيان وبالتده      |
|      |                                            |         | 11          | 674              |                         |          | 12                   | ALC: NOTE: N   | ، معارن 🦾 کرارش کارت آزاد |
|      | vitar                                      |         |             | -                |                         |          |                      | Sec. 10        |                           |
|      | and the second                             |         | -           | -                | وطي التري.              |          | AMIRAN               |                |                           |
| 0.00 | and the second second                      |         | -           |                  | يطر التري               |          | الدلمين قرعنا        | -              | elS_ke                    |
|      |                                            |         | 1           | 1                | - Allerent              |          |                      | -Aque()        | 44                        |
|      | Brockenner                                 | 2100    | 44          |                  |                         |          | الدارد الذي المعادية | 56             |                           |
|      | Ang of Face filling he                     | -       |             |                  | -                       |          | مر. م دفعه           | any gate       |                           |
|      |                                            |         | ē. 4        |                  | 1 1 1 1 1 1             |          |                      | 0.00           |                           |
|      |                                            |         |             | -1               | 4,4                     | 19.94    | A A A                |                |                           |
|      | Days 1/64                                  | 4198.00 | Jay General | and the part of  | aDy class               | 8,096.96 | -A. (1). (-          | 24             |                           |
| 100  | PEAGEEPADESA                               |         | Q:          | lands loog term  | +                       | 40       | els site:            | 178            |                           |
|      | • Tetadicurian under                       | 61 (j   | . Mr.       | الي راما عام ك   | (1993) (1993)<br>(1993) | 1.44     |                      | A STREET, BALL |                           |
|      | and an an an an an an an an an an an an an | 1 94    | -04-        | على راسا بينس او | -                       | ويكن     | زغدا سجي             | 198,04,87,8    |                           |

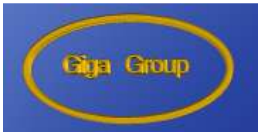

## تحویل کارتهای جا مانده به شرکت ملی پخش

برای تحویل کارت یا کارتها به شرکت پخش ابتدا با انتخاب یک کارت قسمت تحویل کارت را فعال می نماییم ،
 سپس در این قسمت گزینه تحویل کارت به شرکت پخش را انتخاب می نماییم. با این کار دو گزینه منتخب و
 همه فعال می شود و یک قسمت به پایین فرم اضافه خواهد شد.با انتخاب همه تمامی کارتها به لیست تحویل
 اضافه خواهد شد و با انتخاب گزینه منتخب شما می توانید کارتهایی را که قصد تحویل آنرا دارید انتخاب نمایید.

| كارتباي يسا |   | aya di ji                                                                                              |                    | and the second                          | 1-+Y 01,4                                                                                                    | 4 T                                                             | <mark>نیفت شغار د</mark><br>راه سران |                   | -                  | مربع کارا میران<br>ان کار مارد میراند.      | لليات اويه<br>دريت کارت | - |
|-------------|---|----------------------------------------------------------------------------------------------------|--------------------|-----------------------------------------|----------------------------------------------------------------------------------------------------|-----------------------------------------------------------------|--------------------------------------|-------------------|--------------------|---------------------------------------------|-------------------------|---|
| _           |   | -                                                                                                    |                    | 175.77                                  | 1                                                                                                    |                                                                 | 24                                   |                   |                    | گرائرش کارت آ                               | ويريت مغلان             |   |
|             | 1 | -11-1                                                                                                  |                    |                                         |                                                                                                    |                                                                 |                                      |                   |                    |                                             | ديريث شيفت              | * |
|             |   | and the                                                                                                |                    |                                         |                                                                                                    | 1121 -                                                          |                                      | -                 |                    |                                             | ساب وليكاه              |   |
|             |   | a no second                                                                                            | a date             | 0.944                                   | 1.55                                                                                                    |                                                                 | _                                    | bul               |                    |                                             | 40,00,00                |   |
| 10.00       |   |                                                                                                    | 1                  | au nu a s                               | -                                                                                                    |                                                                 |                                      | مود والد<br>حران  |                    |                                             |                         |   |
|             |   |                                                                                                    |                    |                                         |                                                                                                    |                                                                 |                                      |                   |                    |                                             |                         |   |
| - 1         | - | Arrive                                                                                                 |                    | د ادد                                   | and all all and a                                                                                                    |                                                                 |                                      | 1 62              | •                  |                                             |                         |   |
|             | þ | de per specie                                                                                          | 1999 P.            |                                         | (ديوان الغريبيور                                                                                                    | 4 1.94 A                                                        | +#40.4                               | 6.4               | -                  |                                             |                         |   |
| -           |   | غىزە مريان                                                                                             | 1999 (P.           |                                         | ديولي المرتسور                                                                                                    | 4 ( 1,14 ji                                                     | 4,845,4                              | 84                |                    | افه کرد                                     | ام                      |   |
| F           |   | 21,01,04                                                                                               | atten (n.          |                                         | ريونه مريس                                                                                                    | 4 ( 1,74 (A                                                     | *84354                               | b's               | ین<br>بن           | افه کرد<br>به لین                           | اض<br>کارت              |   |
|             |   | شار ، مریق<br>ا                                                                                        | 2000 (A)           |                                         | ani pic di setta con                                                                                                    | a (1994)<br>a                                                   | +#43.04                              | 64                | ین<br>ست (         | يافه كرد<br>به لين<br>انتخاب                | اض<br>کارت              |   |
| 1           |   | dependent<br>dependent<br>dependent                                                                    | anter pr           | wa) - w 2                               | 44,450 (44,450)<br>44,464 (44,450)                                                                                                    | а <sub>1/4</sub> д                                              | *#40.0                               | 84                | ین<br>ست (<br>است  | افه کرد<br>به لیس<br>انتخاب                 | اض<br>کارت              |   |
| ł           |   | Star<br>Trianger                                                                                       | dig                |                                         | د بلانه (م من مر من مر من مر من مر من مر من مر من مر من مر من مر من مر من مر من مر من مر من مر من مر من مر من م<br>مر من مر مر مر مر من مر من مر من مر من مر من مر من مر من مر من مر من مر من مر من مر من مر من مر من مر من مر من م                                                                                                    | а слани<br>2014<br>1914 - 19-3                                  | *#40/A                               | 84                | ین<br>ست (<br>ست ( | افه کرد<br>به لیس<br>انتخاب                 | اض<br>کارت              |   |
| ł           |   | Star<br>Star<br>Tructor of Mary<br>Freedom of the                                                      | dly<br>-           |                                         | and go go                                                                                                    | ай рудара<br>39.46<br>1974 - 19-3<br>1974 - 19-3                | +840.A                               | 84<br>Aq (12) 4   | ین<br>ست (         | يافه كرد<br>به ليس<br>انتخاب                | اض<br>کارت              |   |
| ł           |   | Japon (Juli<br>Japon (Juli<br>Terreget Frederics<br>Freederics)<br>Freederics                          | dig<br>T<br>T<br>T |                                         | 4,45,45<br>4,45,45,45<br>(4,44,45,45)<br>(4,44,45)<br>(4,44,45)<br>(4,45)<br>(4,45)<br>( | 4 2,790 (4<br>5,4%<br>1994 - 19-3<br>1994 - 19-3<br>1994 - 19-3 | +8+104                               | 88<br>Ay 0 gd y y | ین<br>ست (<br>کردن | افه کرد<br>به لیس<br>انتخاب<br>حذف          | اض<br>کارت              |   |
| ł           |   | Star (344<br>Star<br>19-ct (14-01)<br>19-ct (14-01)<br>19-ct (14-01)<br>19-ct (14-01)<br>19-ct (14-01) | dig<br>            | 1 100 100 100 100 100 100 100 100 100 1 | (د برانه المراجع المراجع المراجع المراجع المراجع المراجع المراجع المراجع المراجع المراجع المراجع المراجع المراجع<br>مراجع المراجع المراجع المراجع المراجع المراجع المراجع المراجع المراجع المراجع المراجع المراجع المراجع المراجع ال<br>(المراجع المراجع المراجع المراجع المراجع المراجع المراجع المراجع المراجع المراجع المراجع المراجع المراجع المراجع                                                                                                    | i yana<br>Sala<br>Yita-ded<br>Yita-ded<br>Yita-ded              | */8.452/F                            | 244<br>A1 00 A1   | ین<br>ست (<br>کردن | يافه كرد<br>به ليس<br>انتخاب<br>حذف<br>كارر | کارت                    |   |

۲ - با انتخاب گزینه تحویل به شکرت پخش تمامی کارتهای موجود در لیست به صورت یک گزارش

آماده تحويل خواهد بود.

|           | S (B) Mar (B) AS(A)                                                                                                    | 3 alite     |
|-----------|----------------------------------------------------------------------------------------------------|-------------|
| كرهاريداك |                                                                                                    | مطبعات الله |
| Da        | لمركز فكر<br>المركز فكر<br>المركز التي المركز المركز المري مراك مركز المركز المركز المركز المركز |             |
|           |                                                                                                    |             |
|           |                                                                                                    |             |
|           |                                                                                                    |             |
|           |                                                                                                    | 10          |
|           |                                                                                                    | 0           |

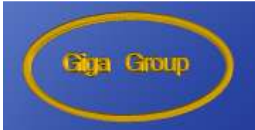

# کارتهای تحویل شده

با انتخاب این گزینه تمامی کارتهایی را که از ابتدای راه اندازی این سیستم چه تحویل صاحب کارت چه تحویل شرکت پخش داده شده است را خواهیم داشت و می توانیم بر اساس آیتمهای مختلفی بین آنها جستجو نماییم

| and the second second | مرد ۲ به تاریخ ۲۰۰۹ (۲۹۰۰) و میلواند و ۲۰                                                                                                    |                                                                       |
|-----------------------|----------------------------------------------------------------------------------------------------|-----------------------------------------------------------------------|
| كارتباي بيدا          | A 44                                                                                                    | من الليمان الألية                                                     |
| _                     |                                                                                                    | سیلیریک کارت - <u>کارین پیشنه</u><br>- مایریت مغارن - کارین کارت آراد |
|                       | adar da ar                                                                                                    | معيريك فيقت                                                           |
| 1                     | arease the second second secon       | مناب بليكاه                                                           |
|                       | - 64                                                                                                    |                                                                       |
|                       |                                                                                                    | ا همود والله                                                          |
|                       | به المورد و کرده پخل الا مد                                                                                                    | alaren 1                                                              |
|                       | ه تو تورد المراديات الترتيكي معرد والمعد والمعرد المراديرين                                                                                                    | a                                                                     |
| 1 3                   |                                                                                                    |                                                                       |
|                       |                                                                                                    |                                                                       |
|                       |                                                                                                    |                                                                       |
|                       |                                                                                                    | *                                                                     |
|                       | <ul> <li>Transferring of the second second seco</li></ul> | عبريل به شرعته وبطى                                                   |
|                       |                                                                                                    |                                                                       |